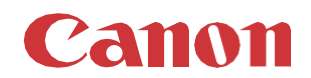

# パッチインストール手順 「KB5022838」

#### 2023/03

本手順書では、Microsoftセキュリティ更新プログラム「KB5022838」をインストールする方法について説明します。

## パッチ情報:

| パッチ名               | SHF073                             |
|--------------------|------------------------------------|
| マイクロソフト社サポート技術情報番号 | KB5022838 (2023/02/14 累積的な更新プログラム) |

### パッチ対象プリンター:

| モデル                 | 対象バージョン  |
|---------------------|----------|
| ColorWave 3500/3700 | R5.2.0.0 |

プリンターに正しいバージョンがインストールされていることを確認します。

プリンターに対象バージョンがインストールされていない場合、サービスにプリンターのアップグレードをご依頼ください。これらのセキュリティ更新プログラムをインストールするには対象バージョンが必須です。

#### **重要**:

- 1. この累積的な更新プログラムには以前のセキュリティパッチが含まれているため、それらを先にインストールする必要はあり ません。
- 2. 次のページの手順では、WebTools Expressのシステム管理者のパスワードが必要です。デフォルトのパスワードは SysAdmですが、変更される場合がありますのでご注意ください。

# WebTools によるパッチのインストール:

- パッチファイルをPCにダウンロードします。 <u>https://supportfiles.cpp.canon/TDS/Security/Win10/windows10.0-kb5022838-x64.msu</u> 注意:この Microsoft セキュリティアップデートは約1.5GBです。 注意:ダウンロードしたファイルのファイル名は変更しないでください。
- 2. PCのWebブラウザを起動し、プリンターの URL を入力します。

http://<ホスト名\_または\_IP アドレス> <ホスト名\_または\_IP アドレス>にはプリンターの「ホスト名」または「IP アドレス」を入力します。 以下画面が現れます(以下画面は参考例です。モデルにより表示画面が異なります。)

| WebTools Expre      | ess               |          |               |                |         | 📃 ี ี ปีเป็น | へルプ |
|---------------------|-------------------|----------|---------------|----------------|---------|--------------|-----|
| יצוע                | プリファレンス           | 設定       | 用紙            | セキュリティ         | サポート    |              |     |
| この段階で、新しいジョブを作成     | し、その進捗をモニタすることができ | 5.<br>5. |               |                |         | イベントを表示する    |     |
| 🌔 Publisher Express |                   |          |               |                |         |              |     |
| 新しいジョブの作            | je bil            |          |               |                |         |              |     |
| 🖶 ショブキュー            |                   |          |               | Smart Inbox    |         | ]            | X   |
| <ul> <li></li></ul> |                   |          |               |                |         |              |     |
| ジョブ名                | ジョブ所有             | 諸        | ステータス ジョブ名    | ジョブ戸           | 所有者 作成日 | 诗            |     |
|                     |                   | i        | ジョブが保存されているSm | art Inboxを開きます |         |              |     |

3. 「サポート」タブを開き、プリンターのバージョンが正しいかどうか確認します(P1の対象バージョン参照)。 プリンターに対象バージョンがインストールされていない場合、サービスにプリンターのアップグレードをご依頼ください。

| WebTools E                              | xpress                               |                                               |                                         |                                  |        |           | D E               | バイル・ヘルプ |
|-----------------------------------------|--------------------------------------|-----------------------------------------------|-----------------------------------------|----------------------------------|--------|-----------|-------------------|---------|
| ジョブ                                     | プリファレンス                              | 設定                                            | 用紙                                      | セキュリ                             | リティ    | ť         | ポート               |         |
|                                         |                                      |                                               | バージョン情報                                 | カウンタ履歴                           | 更新     | ライセンス     | リモート サービス         | メンテナンス  |
| このシステムに開き<br>一般的なサポートは                  | 「る一般情報。を参照してく<br>こついては、http://www.ca | ださい。http://downloads<br>anon.com/support を参照( | .cpp.canon最新のドライ<br>してください              | (、ドキュメント                         | 、まてびソフ | フトウェア バー: | ジョンについては、<br>シャット | ダウン 🕑   |
| ハージョン情報                                 |                                      |                                               |                                         |                                  |        |           |                   |         |
| アイテム                                    |                                      |                                               | 説明                                      |                                  |        |           |                   |         |
| システム<br>バージョン<br>ビルド (ソフトウェ<br>オペレーティング | ア)<br>システム                           |                                               | ColorW<br>5.2.0.0<br>23.6.51<br>10.0.17 | ave 3700<br>3.43<br>763.0.WINx64 |        |           |                   |         |

4. プリンターに正しいバージョンがインストールされている場合、「更新」(上記スクリーンショット内の矢印参照)をクリックしま す。

ログオン画面が表示され、システム管理者としてログオンする必要があります(初期パスワードは「SysAdm」)。

| WebTools       | s Express |      |  |
|----------------|-----------|------|--|
| ユーザー名<br>パスワード | システム管理者   | ~    |  |
|                | キャンセル     | ログイン |  |
|                |           |      |  |

OSパッチの項目を確認します(パッチインストール状況により表示画面が異なります)。

「インストール」アイコンが表示されている場合(下記スクリーンショットの赤い四角部)、次の手順に進みます。

| WebTools E   | xpress         |                |              |           | LEVIN  | <u>≵ ∧</u> ローカノ | レシステム管理者 ログ    | アウト > ヘルプ    |
|--------------|----------------|----------------|--------------|-----------|--------|-----------------|----------------|--------------|
| ジョブ          | プリファレンス        | 設定             | 用紙           | セキュリ      | リティ    | t               | ポート            |              |
|              |                |                | バージョン情報      | カウンタ履歴    | 更新     | ライセンス           | リモート サービス      | メンテナンス       |
| 1 現在のソフトウェ   | ア バージョンの表示、シスラ | ちム ソフトウェアの更新、お | ふよびセキュリティ パッ | チのインストールを | 行います。  |                 |                |              |
| バージョン情報      | Į              |                |              |           |        |                 |                |              |
| システム         |                |                | バーシ          | /ョン       |        |                 |                |              |
| Océ ColorWav | re 3700        |                | 5.2.0        | .0        |        |                 |                |              |
|              |                |                |              |           |        |                 |                |              |
| 現在のソフトウ      | ェア バージョン       |                |              |           |        |                 |                |              |
|              |                |                |              |           |        |                 |                | 🤣 更新         |
| バージョン        |                |                | インス          | トール日      |        |                 |                |              |
| Océ ColorWav | e 3700-5.2.0.0 |                | 2022/        | 08/05     |        |                 |                |              |
|              |                |                |              |           |        |                 |                |              |
| OS パッチ       |                |                |              |           | _      |                 |                |              |
|              |                |                |              |           | a,     | シインストール         | (*.msu) ゆインストー | ール (*.patch) |
| パッチ          |                |                | パッチ          | のインストール結  | 果 •••• |                 |                |              |
|              |                |                | 15.1         |           |        |                 |                |              |

5. 「OSパッチ」項目右側の「インストール (\*.msu)」をクリックすると、確認画面が現れます。「OK」をクリックします。

| OS パッチのインスト | -JL                             |          |
|-------------|---------------------------------|----------|
| C.          | このウィザードでは、パッチのインストールについてご案内します。 |          |
|             |                                 | OK キャンセル |

6. 以下画面が現れます。「ファイルを選択」をクリックし、ダウンロード済みのパッチファイル「累積更新プログラム (KB5022838)」を選択後、「OK」をクリックします。(インストール時間:約1~2時間)

| <b>OS パッチのインストー</b> | ۱٫                                                                                                    |
|---------------------|----------------------------------------------------------------------------------------------------|
|                     | http://downloads.cpp.canon からダウンロードしたファイル、または地元の担当者から受け取ったファイ<br>ルを選択します。<br>ファイル名は「.msu 」で終わります。                                                                |
|                     | オペレーティング システムのバッチ ファイル (*.msu):     ファイルを選択 選択されていません     ファイルがアップロードされた後、オペレーティング システム パッチが自動的にインストールされます。     マ システムが自動的に再起動され、オペレーティング システム パッチのインストールが終了します。 |
|                     | OK         キャンセル                                                                                                    |

注意:システムのクリーンアップが必要であるというメッセージが表示される場合があります。

#### 7. 確認画面で「OK」をクリックします。

| OS パッチのインスト | -ル                                                                                                    |
|-------------|----------------------------------------------------------------------------------------------------|
|             | パッチのインストール準備ができました。                                                                                                    |
|             | 警告パッチのインストールにより、 システム データおよびプリンタの動作に影響が生じる場合があ<br>ります。<br>パッチのインストール中は、 約10分間アプリケーションを使用できなくなります。この時間の経過<br>後、 パッチのインストール結果について通知されます。 |
|             | OK キャンセル                                                                                                    |

#### 再度確認画面が現れるので「OK」をクリックします。

| OS パッチのインスト | ール                                                                                                    |
|-------------|----------------------------------------------------------------------------------------------------|
|             | OS パッチのインストール<br>パッチのインストール中はシステムを使用できなくなります。インストールの完了後、システムが自<br>動的に再起動され、再び使用できるようになります。<br>パッチのインストール中は、約 10 分間このアプリケーションを使用できなくなります。この時間の経<br>過後、パッチのインストール結果について通知されます。 |
|             | ОК                                                                                                    |

#### 状況により、以下画面が現れます。

|                     |        | <b>^</b>     |                                 |  |
|---------------------|--------|--------------|---------------------------------|--|
|                     |        | ○ 5 0xを開きます  |                                 |  |
| T X 🕏               |        |              |                                 |  |
| 先頭 削除 すべて削除<br>ジョブ名 | ジョブ所有者 | ••••••• 2 B  | ×                               |  |
|                     | プリンタ   | への接続が失敗しました。 | - <sup>相摩</sup> 保存<br>ジョブ所 作成日時 |  |
| ל                   | リンタの電源 | が切れている可能性があり | ます。                             |  |

このメッセージは無視して問題ありません(再起動中:自動的に再起動しパッチが適用されます)。 ブラウザがプリンターとの接続を失いますが、プリンターが再びオンラインになると復元されます。

重要:セキュリティパッチのインストール中は、操作パネルに何も表示されない時間があります。操作パネルのLEDのみが 点滅します。これは正常な動作です。このプロセスを中断しないでください。プリンターを操作する前に、操作パネルのホ ーム画面が表示されるまで待ちます。 8. 再起動後、手順4を実行し、パッチのインストール結果を確認します。

※パッチインストール結果:(以下画面は成功例です。パッチにより表示内容が異なります。)

| 05 // 97                                                    |              |         |
|-------------------------------------------------------------|--------------|---------|
|                                                             |              | ゆインストー. |
| パッチ                                                         | パッチのインストール結果 |         |
| 2023-021-27 11:47:16 AM Patch windows10.0-KB5022838-x64.msu | 成功           |         |

この例では、新しいセキュリティパッチのみが表示されています。以前のセキュリティパッチがプリンターにインストールされている場合は、それらもリストアップされます。

- 9. 注意:
  - A) パッチインストール後、プリンターが操作パネルにエラーを報告する場合があります。その場合は、操作パネルに 表示されているようにプリンターを再起動することによりエラーは消えます。
  - B) パッチのインストールに失敗することがあります。WebTools Expressでは「成功」ではなく「失敗」と表示されます。その場合は、再度インストール手順を実行する必要があります。

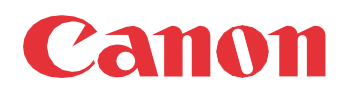

Canon Inc. canon.com

Canon U.S.A., Inc. usa.canon.com

Canon Canada Inc.

Canon Europe Ltd

Canon Latin America Inc. cla.canon.com

Canon Production Printing Australia Pty. Ltd. anz.cpp.canon

Canon China Co., Ltd.

Canon Singapore Pte. Ltd. sg.canon

Canon Hongkong Co., Ltd. hk.canon